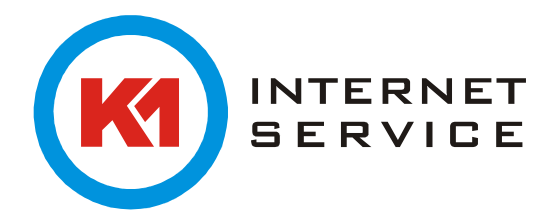

## K1Mail Browser Zugriff

Geben Sie im Adressfeld Ihres Browsers "mail.kımail.de" oder für eine verschlüsselte Verbindung "https://mail.kınet.de" ein. Mit Ihrer E-Mail-Adresse und Ihrem Kennwort können Sie sich anmelden.

Hinweis: Bei der ersten Anmeldung müssen Sie ggf. Ihre Zeitzone angeben.

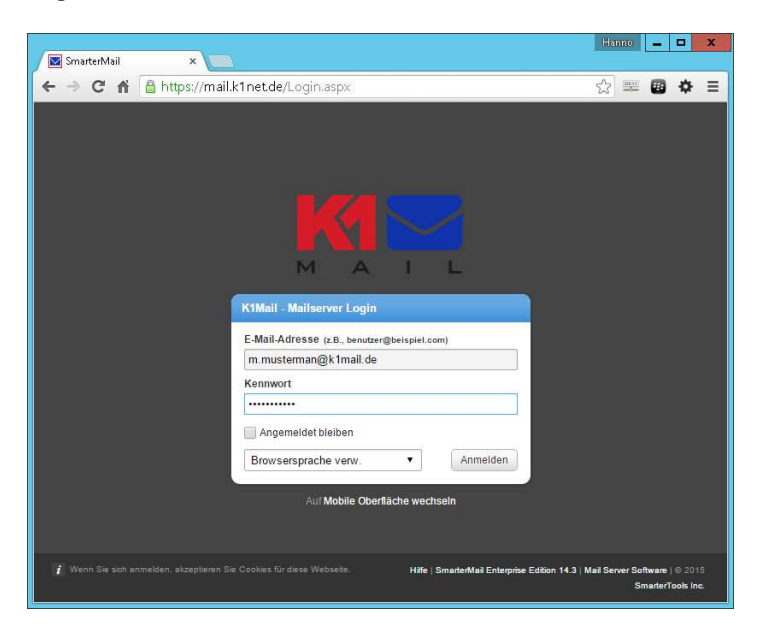

Jetzt sollten sie sich auf "Meine Heute-Seite" befinden.

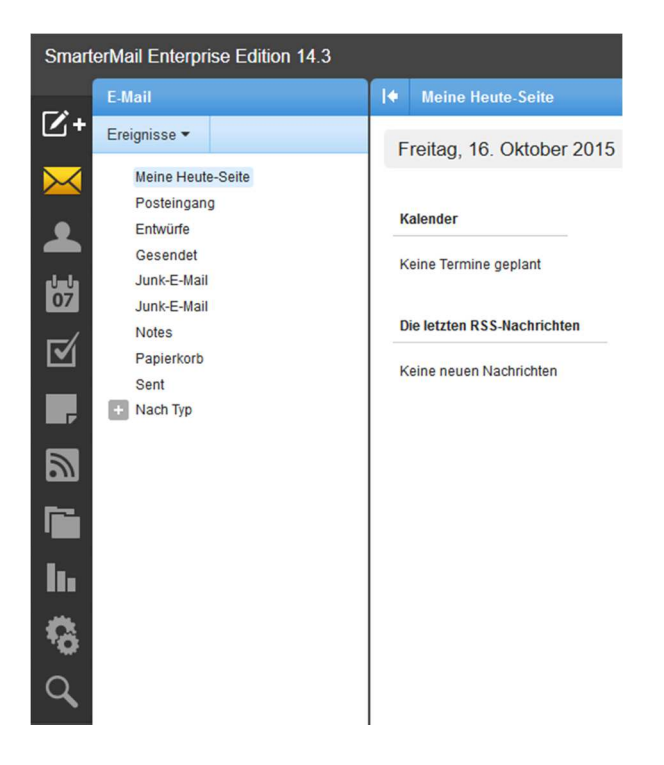

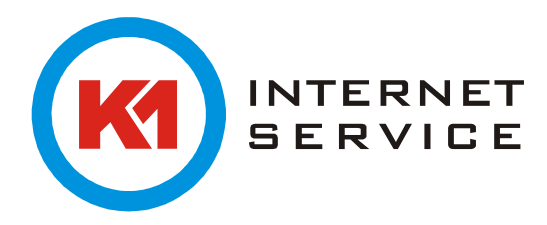

In der linken Spalte können Sie zu Ihren E-Mails, Kontakten, Einstellungen etc. navigieren. Ein neues Element wie z.B. eine E-Mail legen Sie mit einem Klick auf "Nachricht" an.

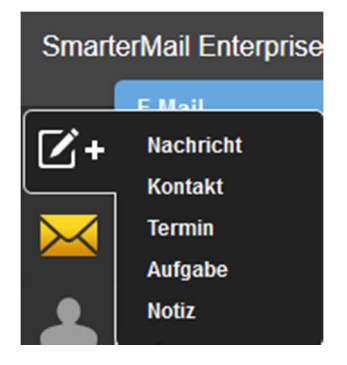

Mit einem Klick auf "Einstellungen"  $\rightarrow$  "Konto-Einstellungen" in der linken Spalte können Sie ihr Passwort ändern.

Benutzername

m.mustermann

Neues Passwort

Passwort bestätigen

Signaturen können ebenfalls über "Einstellungen"  $\rightarrow$  "Signaturen" angelegt werden. Um eine neue Signatur anzulegen navigieren Sie auf den Reiter "Signaturen" und legen über "Hinzufügen" eine an.

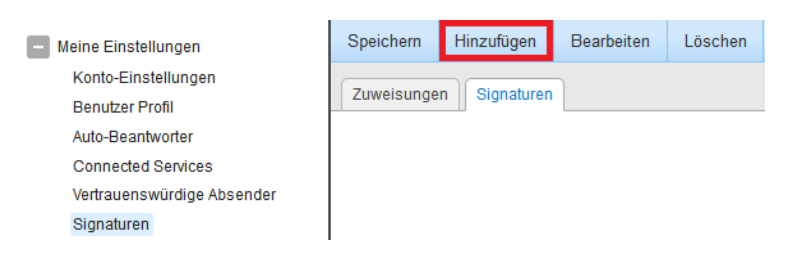

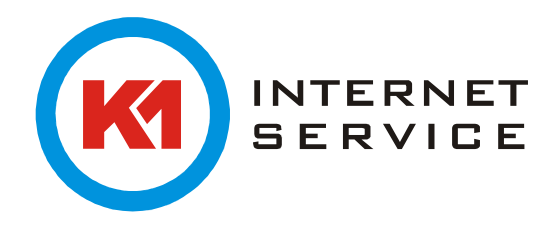

Speichern Sie Ihre Signatur ab. Anschließend können Sie unter dem Reiter "Zuweisungen" die Signatur auswählen.

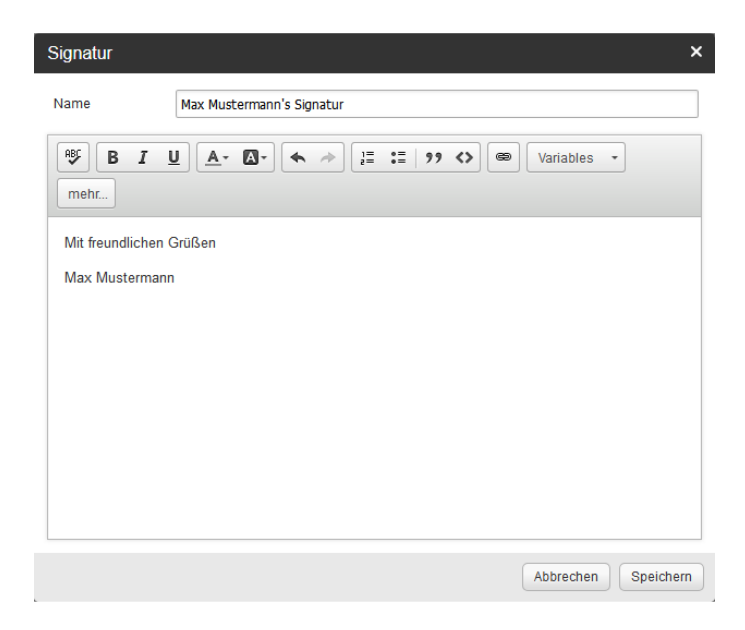

Weitere detailliertere Hilfe und Anleitungen erhalten Sie über den Button "Hilfe" oben rechts.

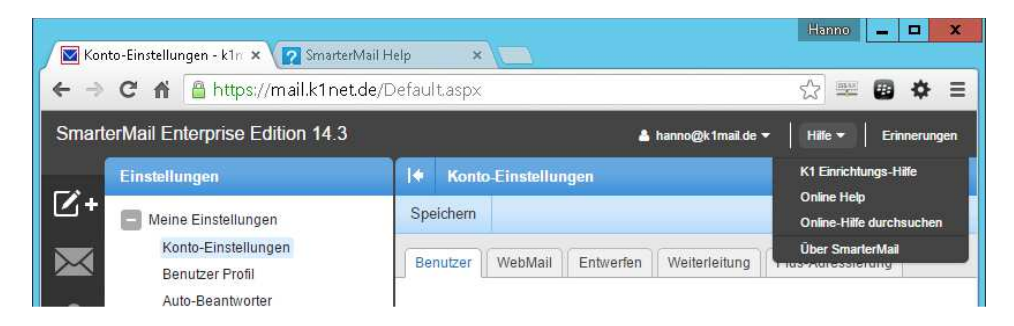

Gehen Sie dort auf "Online Help".

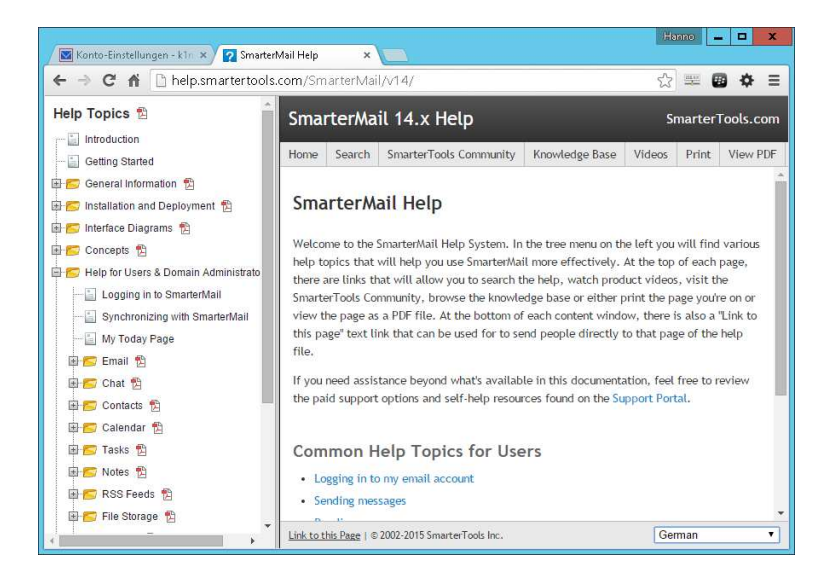